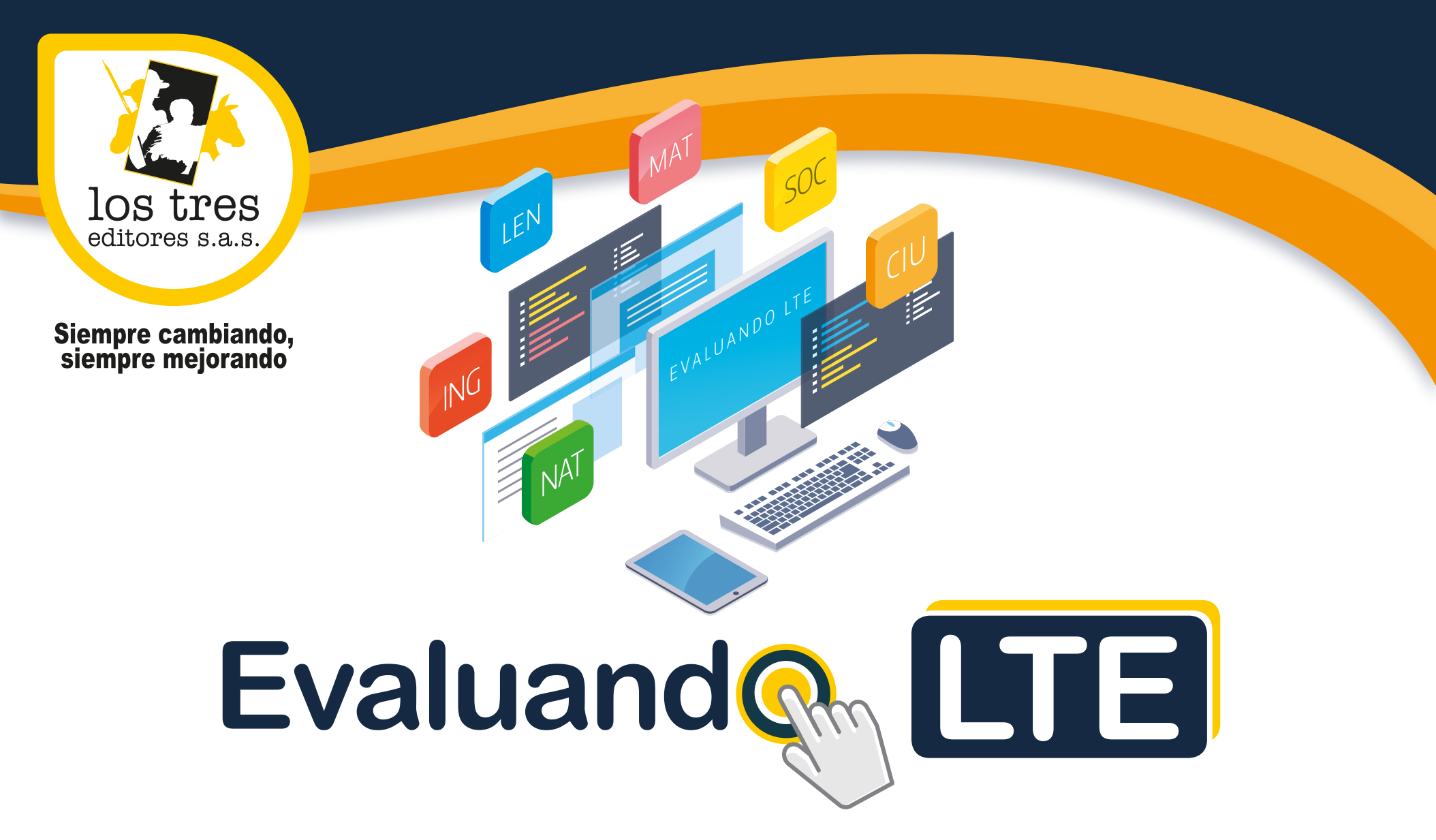

# Diseñado para la presentación de pruebas **formativas** y **sumativas** en línea

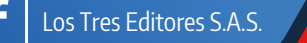

@lostreseditoresprincipal

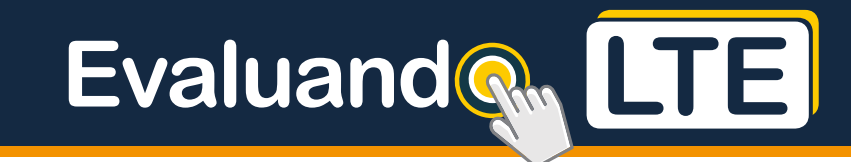

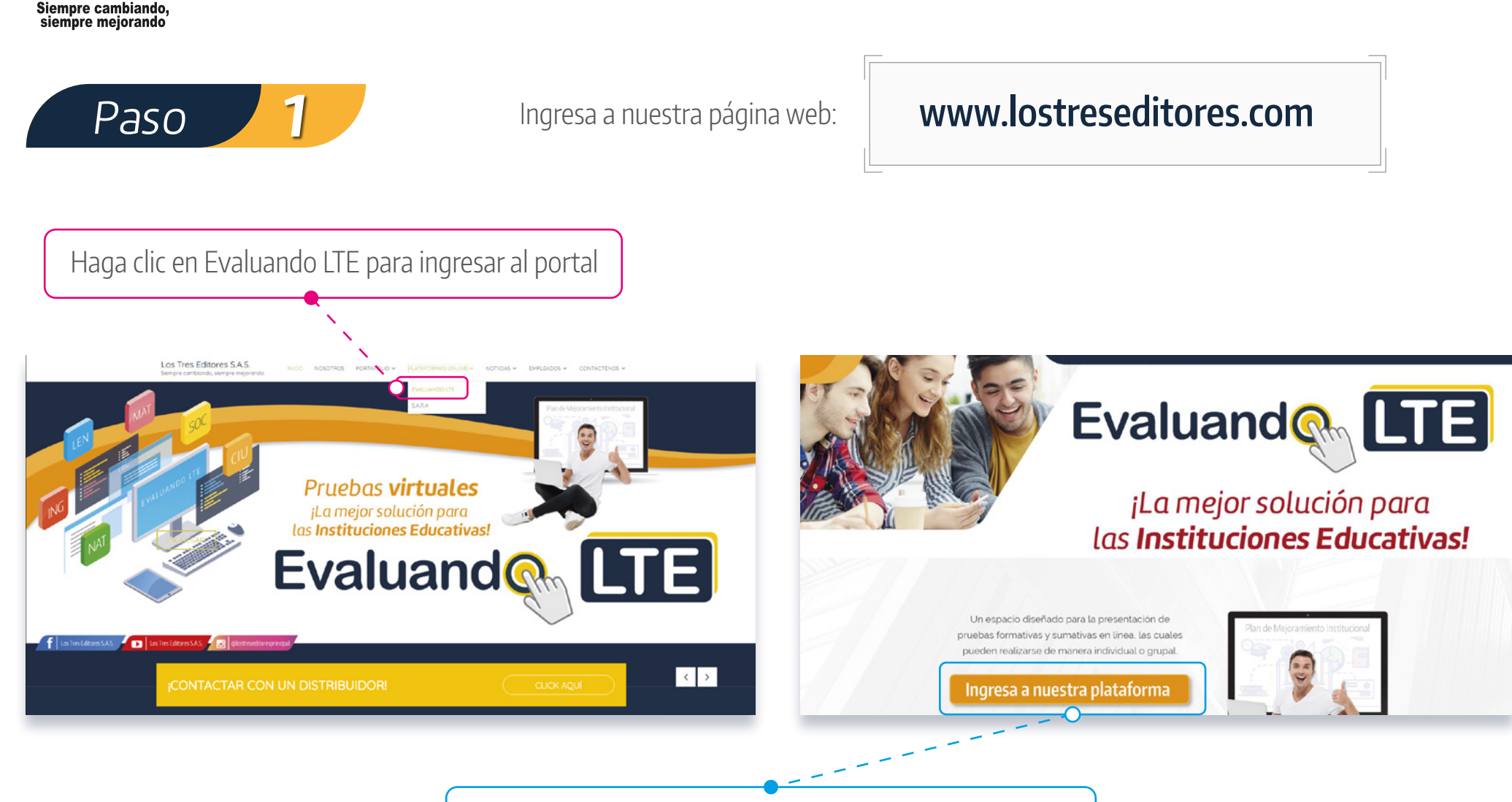

Haga clic para ingresar al portal de inicio de la plataforma

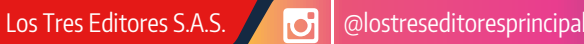

los tres editores s.a.s.

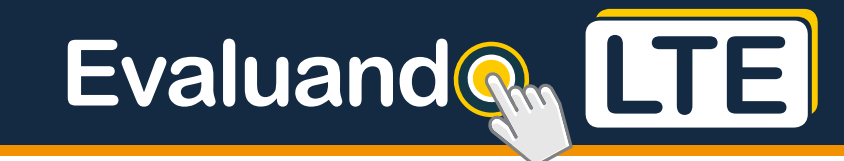

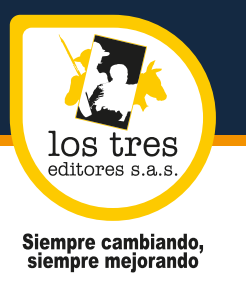

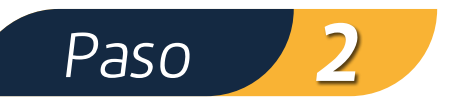

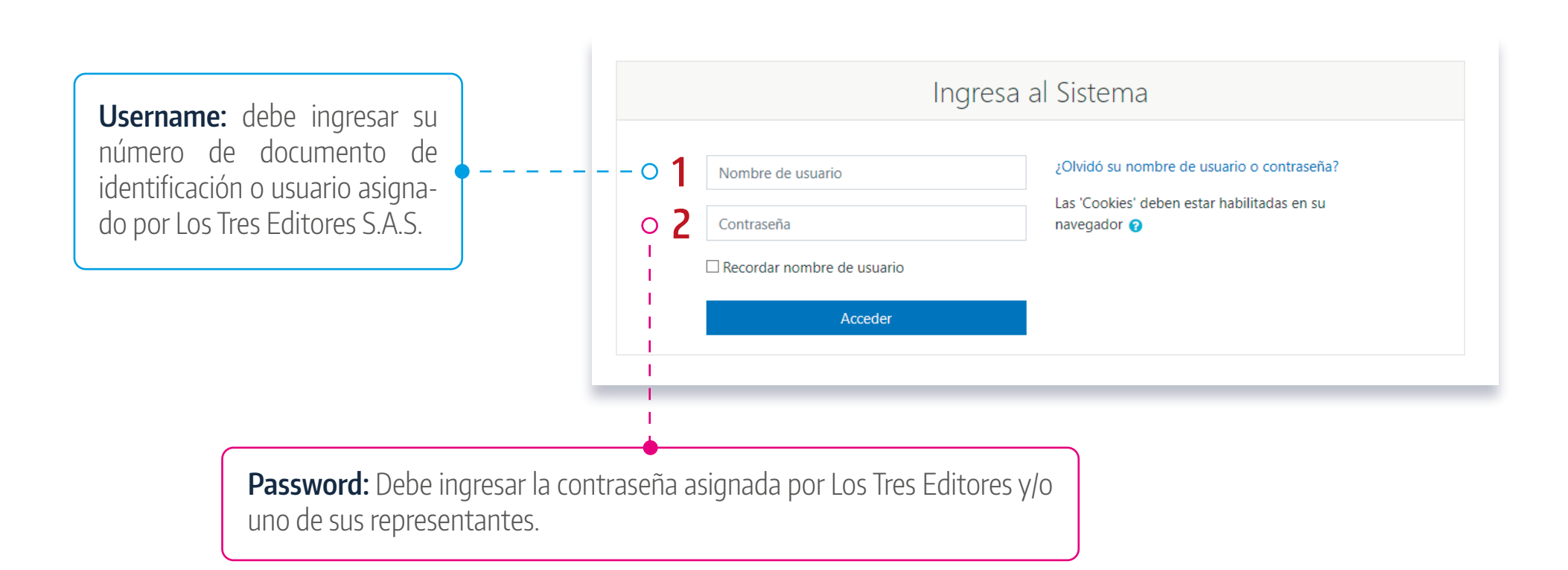

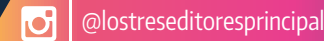

Los Tres Editores S.A.S.

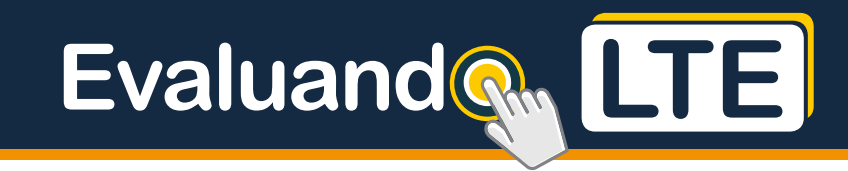

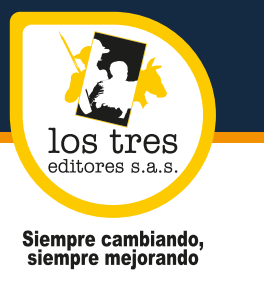

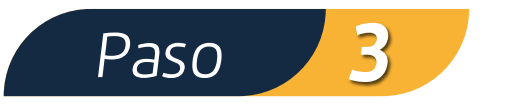

Una vez se ingresa al sistema, se muestra la pantalla principal de la aplicación. En la parte izquierda se muestra el menú principal, donde aparecen las opciones de menú:

- Página principal
- Área personal
- Mis cursos

| E LTE Español - Colom                            | ia (es_co) ×                   |            | 🌲 🍺 Christian David Atahualpa Ramirez . 🌅 💌 |
|--------------------------------------------------|--------------------------------|------------|---------------------------------------------|
| 📌 Página Principal<br>🏘 Área personal            | Ingresa al Sistema             |            |                                             |
| ₱ Mis cursos          ₱ Prueba Final 1-000025-11 | Mis cursos                     | Mis cursos |                                             |
|                                                  | Haga clic en el nombre de la p | prueba     |                                             |

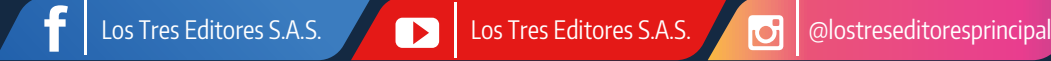

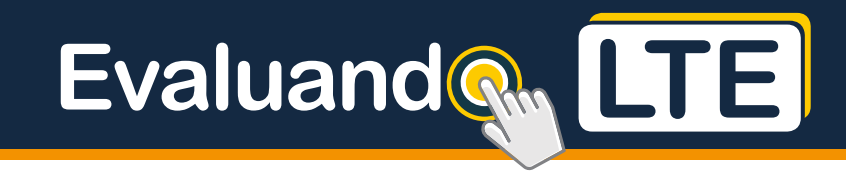

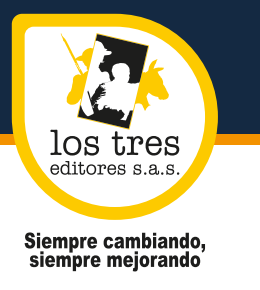

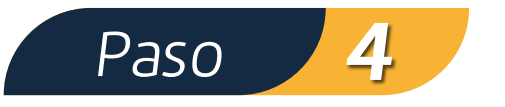

**Mis Cursos – {Nombre de la Prueba}:** Si el usuario tiene pruebas activas o asignadas, el sistema muestra la lista con los nombres de cada una de ellas, que puede consultar o presentar. Para ello se debe hacer clic sobre el nombre de cada prueba.

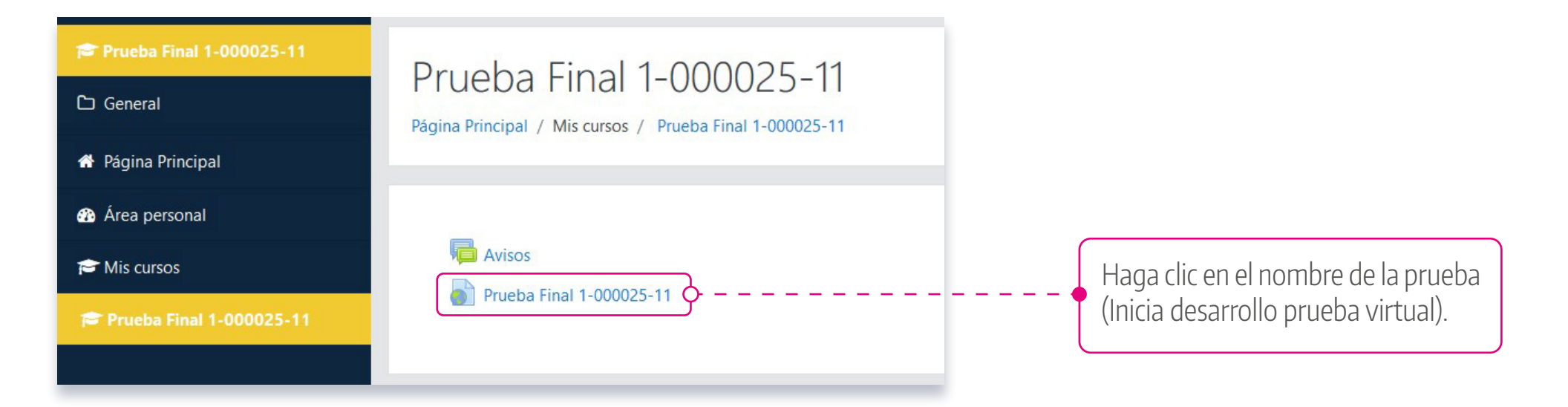

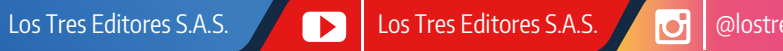

@lostreseditoresprincipal

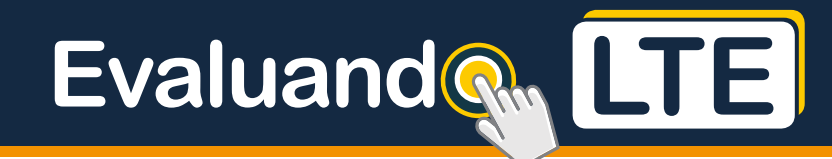

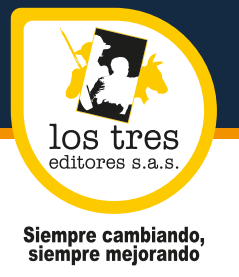

Los Tres Editores S.A.S.

Los Tres Editores S.A.S.

J

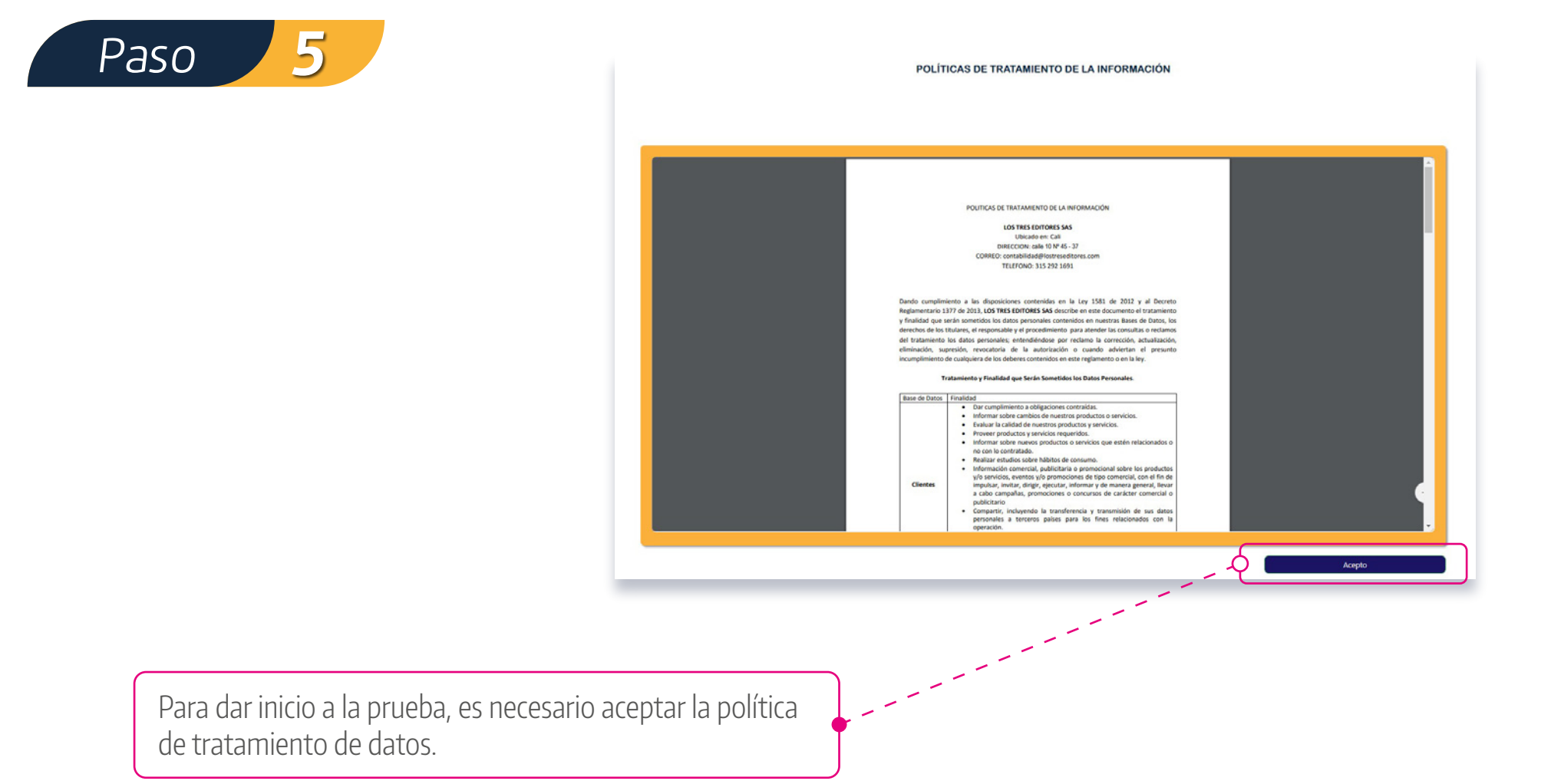

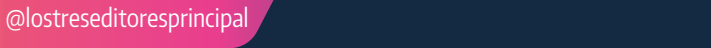

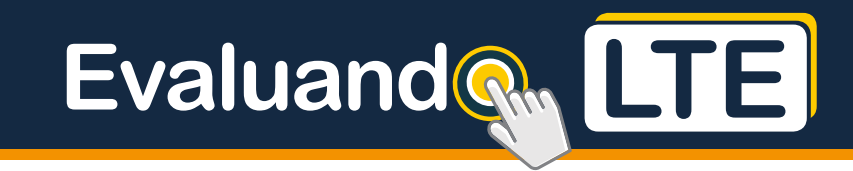

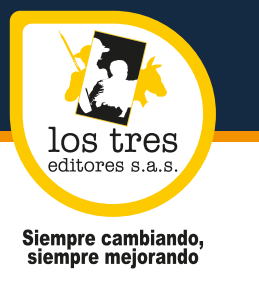

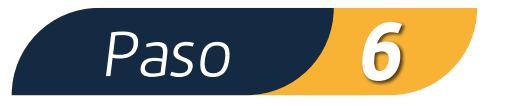

En la parte superior de la pantalla, se muestran los datos del estudiante y los datos de la prueba a presentar. También se incluye el periodo de tiempo de vigencia de la prueba:

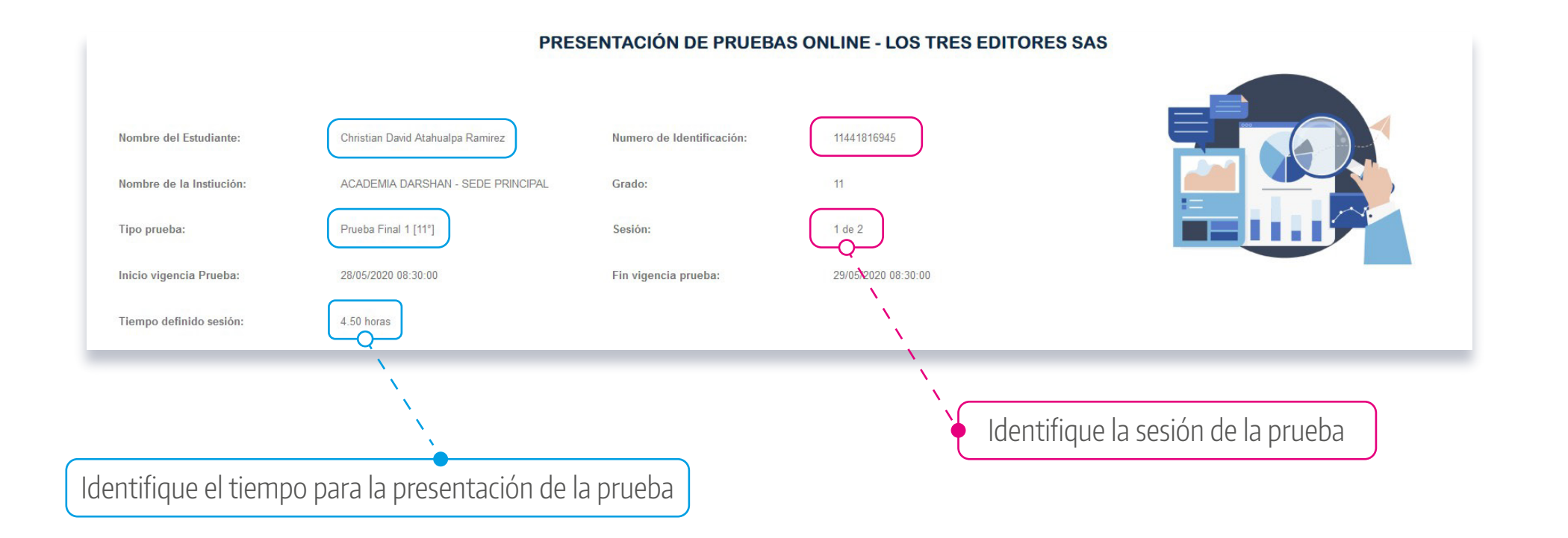

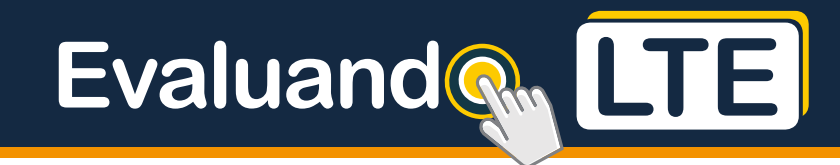

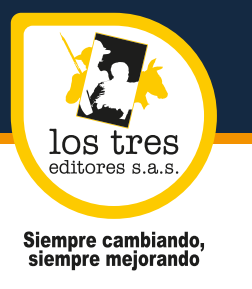

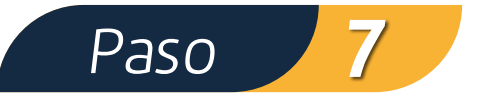

En la parte inferior se muestra la lista de áreas que contiene la prueba. Para cada área se presenta:

- Nro. de orden: orden de presentación de la prueba. No es posible desarrollar un área antes que la anterior.
- Nombre del área
- Duración: tiempo de duración de la prueba en minutos.
- Estado: presenta dos estados: Pendiente o Finalizada.
- Acciones: Iniciar es un botón/acción que habilita el inicio de la prueba.

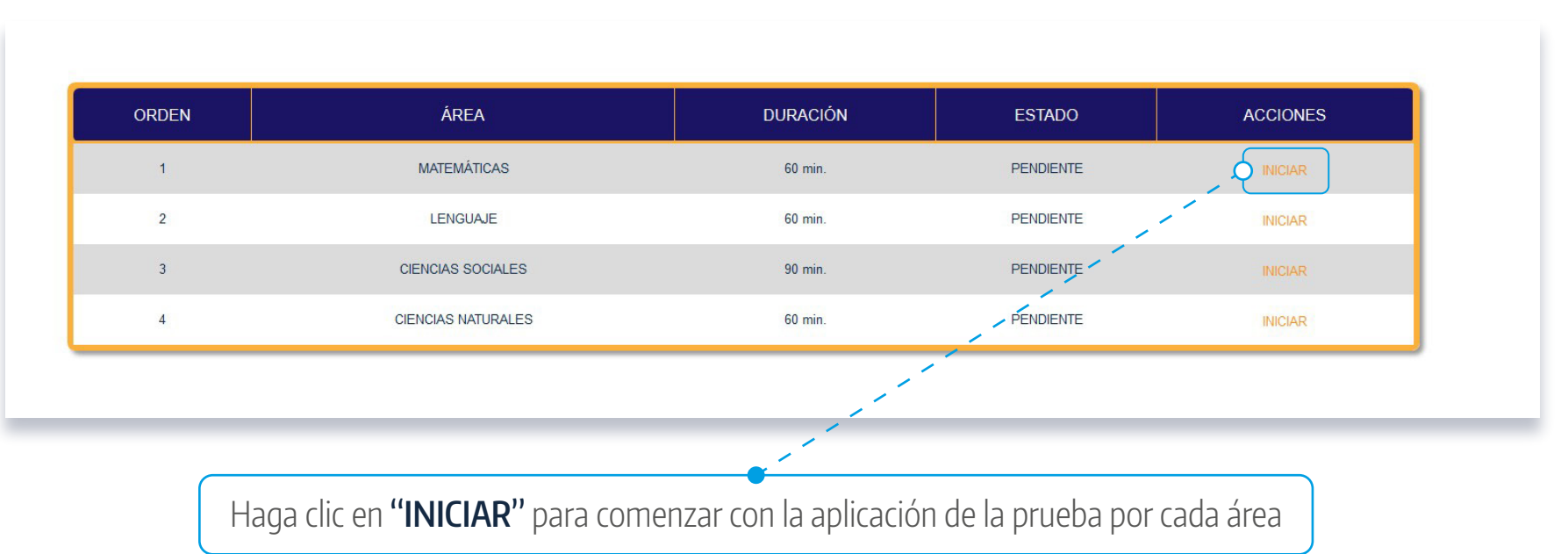

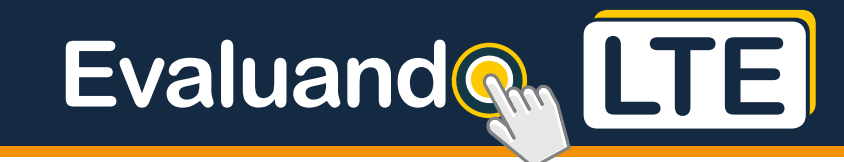

los tres editores s.a.s. Siempre cambiando, siempre mejorando

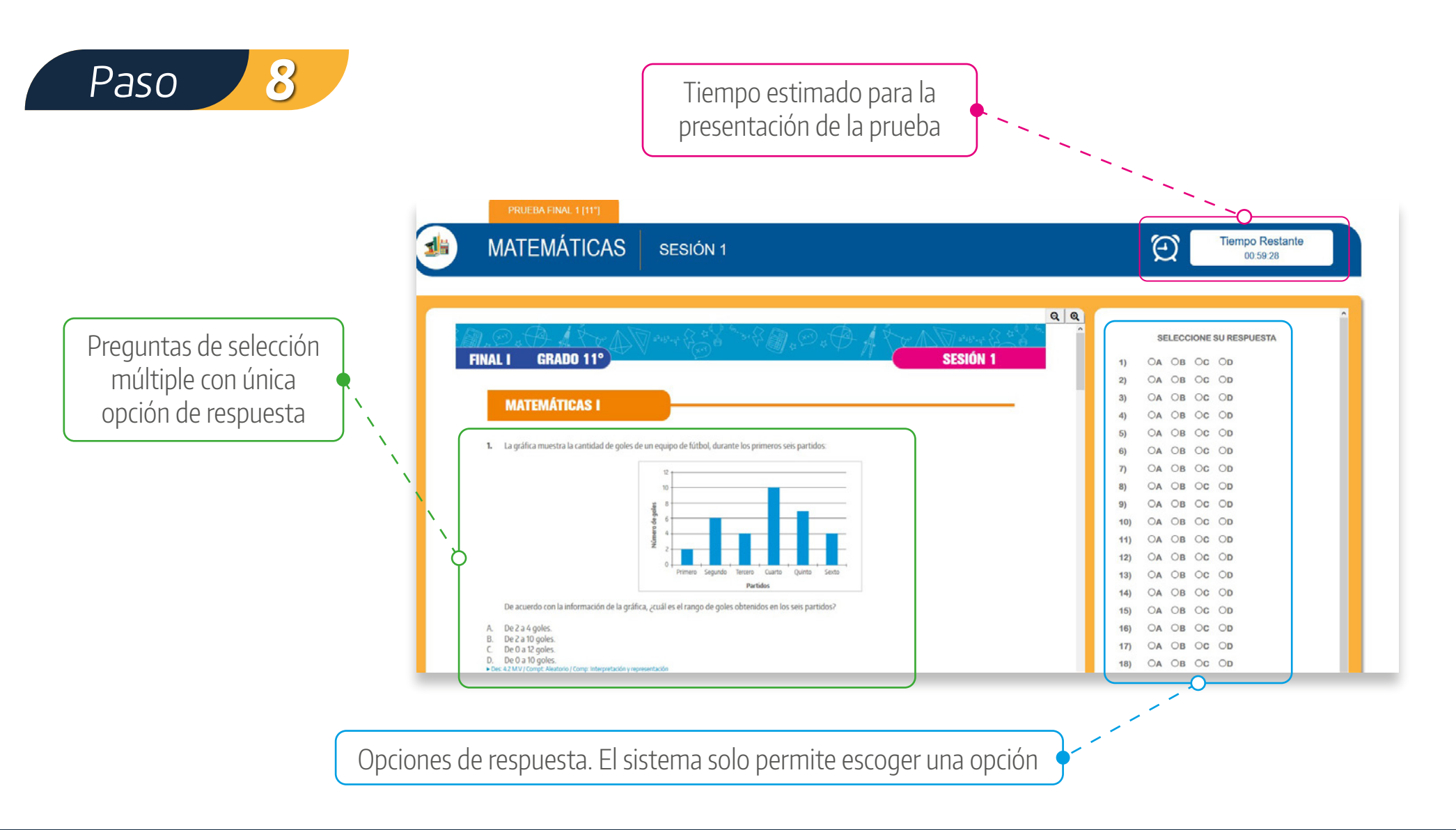

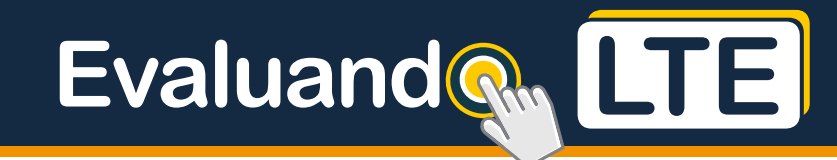

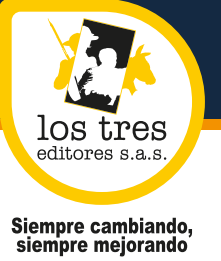

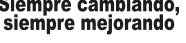

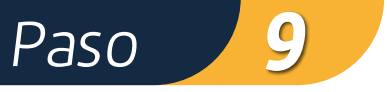

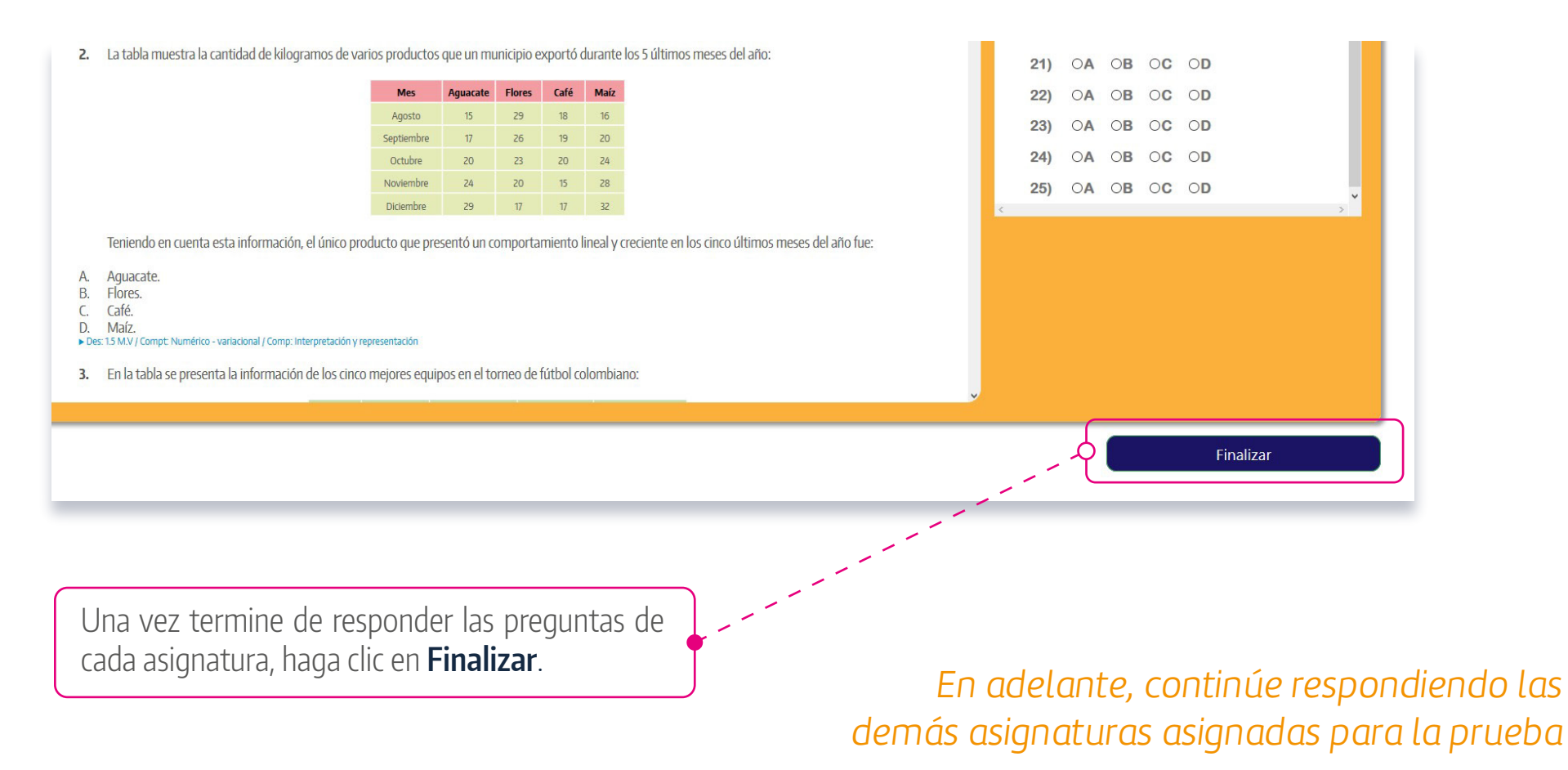

Los Tres Editores S.A.S.

J @lostreseditoresprincipal

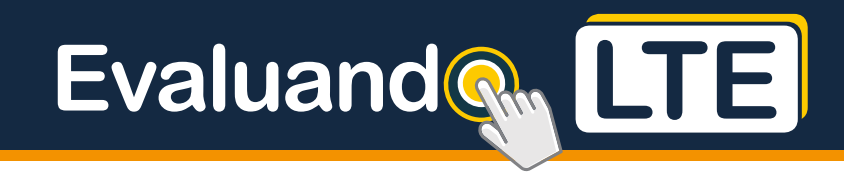

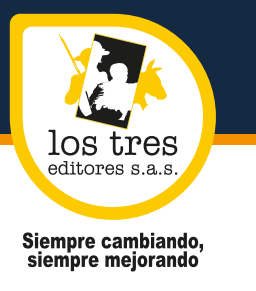

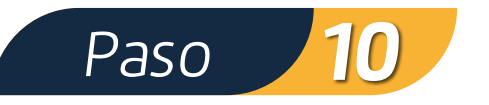

Cuando haya terminado de responder todas las preguntas correspondientes al área, o antes de que termine el tiempo disponible para su presentación, debe presionar el botón **"Finalizar"** que se encuentra en la parte inferior de la pantalla, debajo de la sección de respuestas. Si al presionar el botón/acción **"Finalizar"**, aún quedan preguntas sin responder, es decir, existe alguna(s) preguntas para las cuales no se seleccionó una opción de respuesta, el sistema presenta el siguiente mensaje de advertencia:

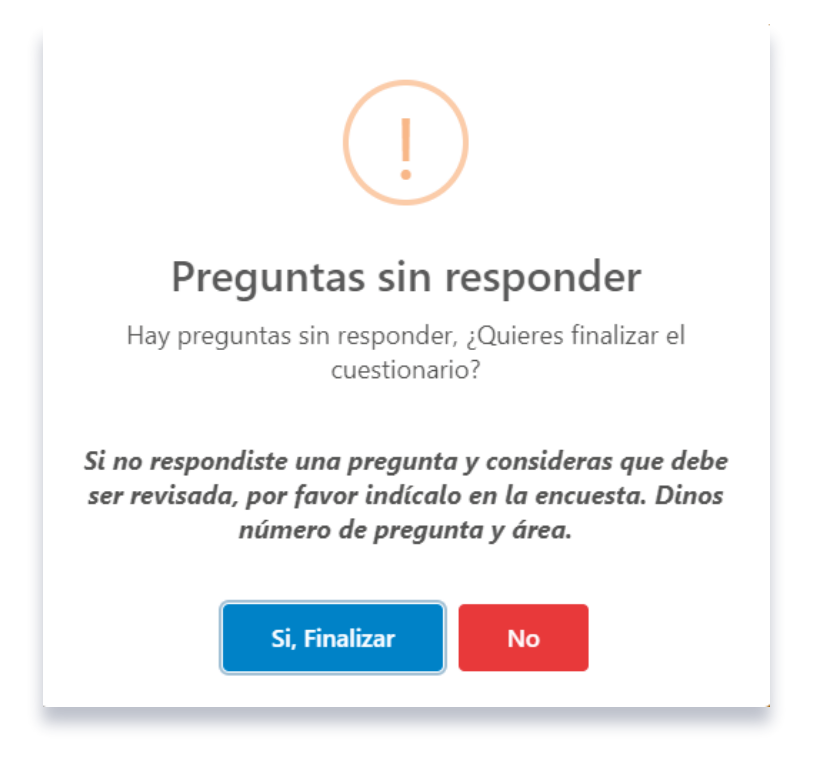

Los Tres Editores S.A.S.

Si elige **"No"**, el sistema vuelve al formulario de la prueba. Por el contrario, si elige **"Sí, Finalizar"**, el sistema da por terminada la presentación.

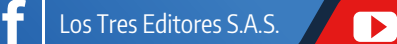

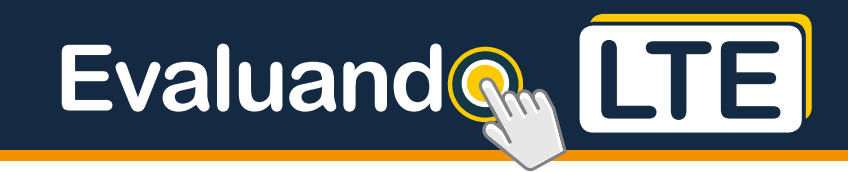

¡HAZ FINALIZADO TU PRUEBA!

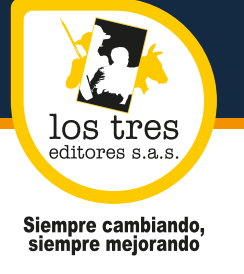

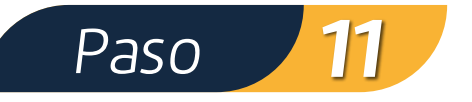

Para finalizar el examen, debe diligenciar una encuesta de satisfacción. Esta permitirá a la compañía mejorar este ambiente virtual.

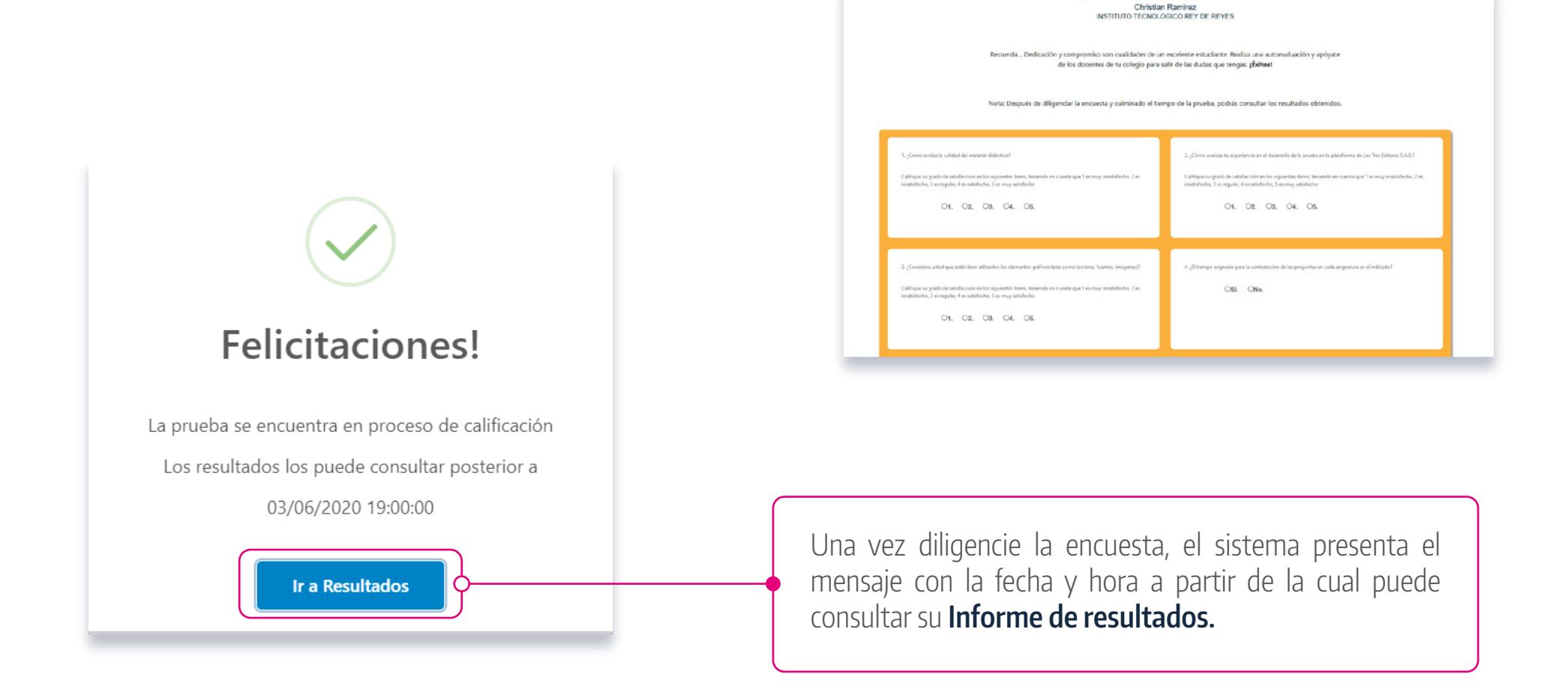

@lostreseditoresprincipal

Los Tres Editores S.A.S.

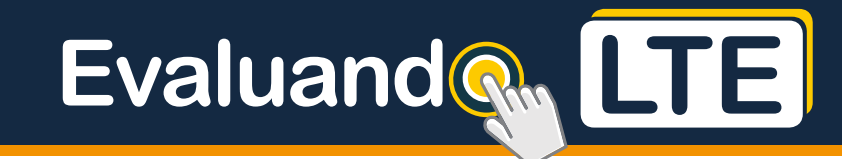

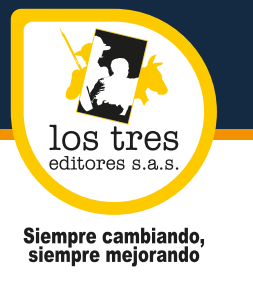

Paso 12

Una vez se diligencie el formulario con la encuesta y se dé finalizar, el sistema muestra el **Resumen de resultados** de la prueba, indicando para cada área/subprueba, el número de preguntas y el porcentaje de respuestas incorrectas correspondiente.

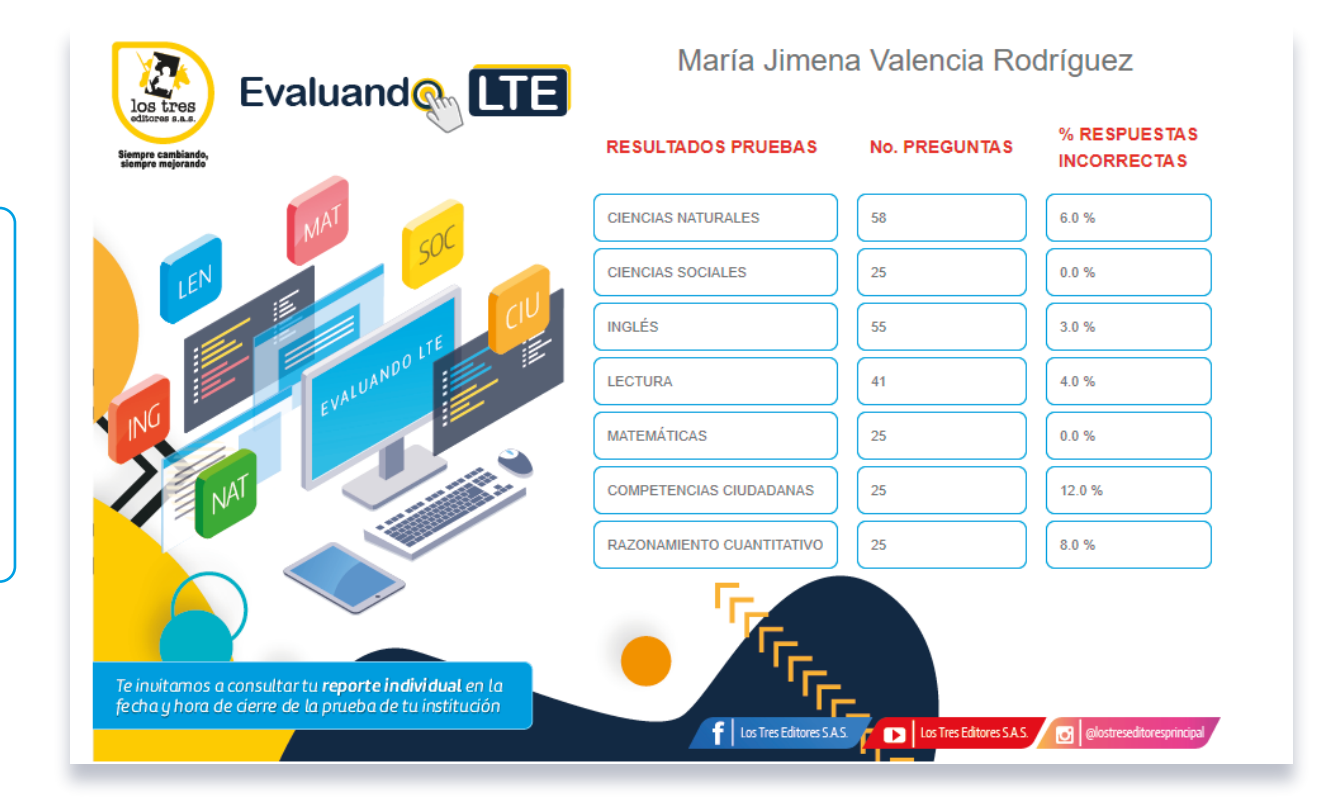

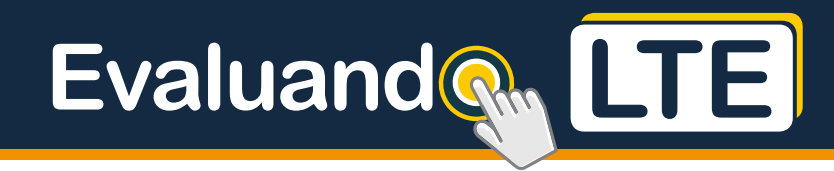

Siempre cambiando, siempre mejorando

los tres editores s.a.s.

# Para descargar sus resultados, debe realizar lo siguiente:

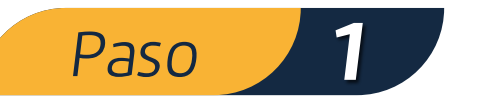

Tenga en cuenta la fecha de cierre de la plataforma, ya que a partir de ese momento puede descargar su resultado.

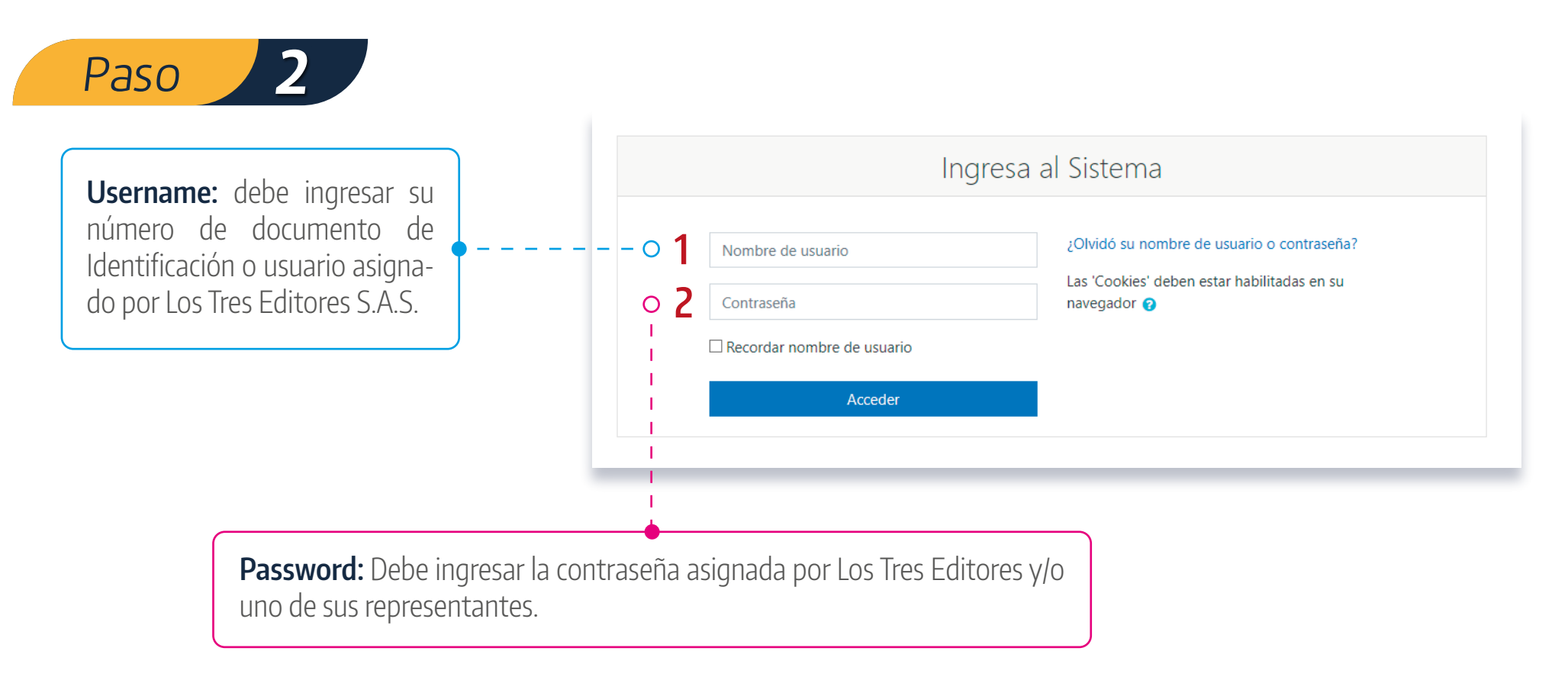

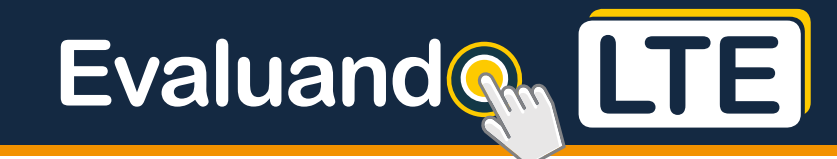

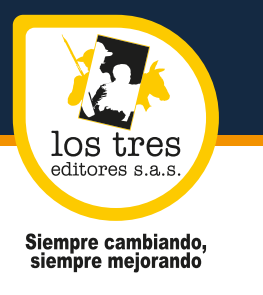

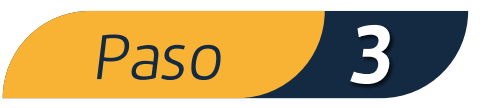

#### En el menú de inicio encontrará el siguiente tablero:

| Español - Colombia (es_co) -            |                           | 🌲 🍺 Christian David Atahualpa Ramirez . 🌅 🍷 |  |
|-----------------------------------------|---------------------------|---------------------------------------------|--|
| 🖷 Página Principal                      | Ingresa al Sistema        |                                             |  |
| 🏤 Área personal                         |                           |                                             |  |
| r Mis cursos r Prueba Final 1-000025-11 | Mis cursos                | Mis cursos                                  |  |
|                                         | Haga clic en el nombre de | la prueba                                   |  |

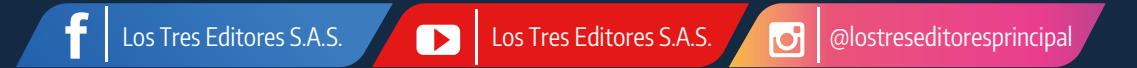

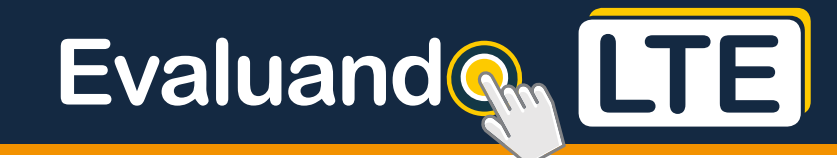

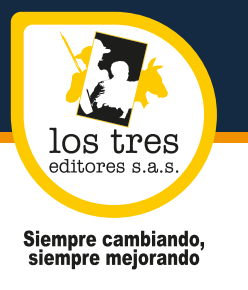

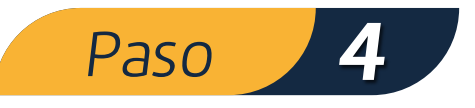

| Prueba Final 1-000020-11<br>Página Principal / Mis cursos / Prueba Final 1-000020-11 |
|--------------------------------------------------------------------------------------|
|                                                                                      |
| kvisos                                                                               |
| Prueba Final 1-000020-11                                                             |
|                                                                                      |
| Resultados                                                                           |
| Informe Estudiante                                                                   |
|                                                                                      |
|                                                                                      |
|                                                                                      |
|                                                                                      |
|                                                                                      |
| Haga clic en INFORME ESTUDIANTE y exporte el resultado individual                    |

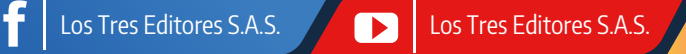

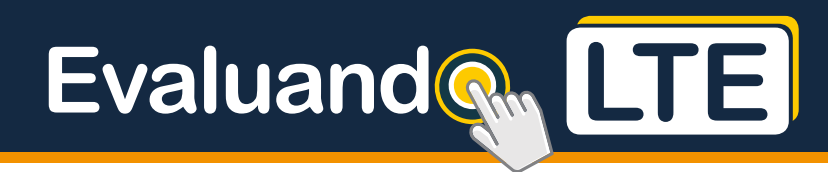

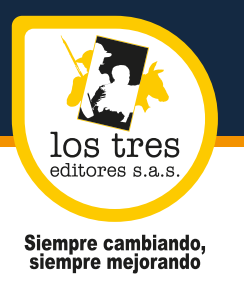

Los Tres Editores S.A.S.

# Resultado individual

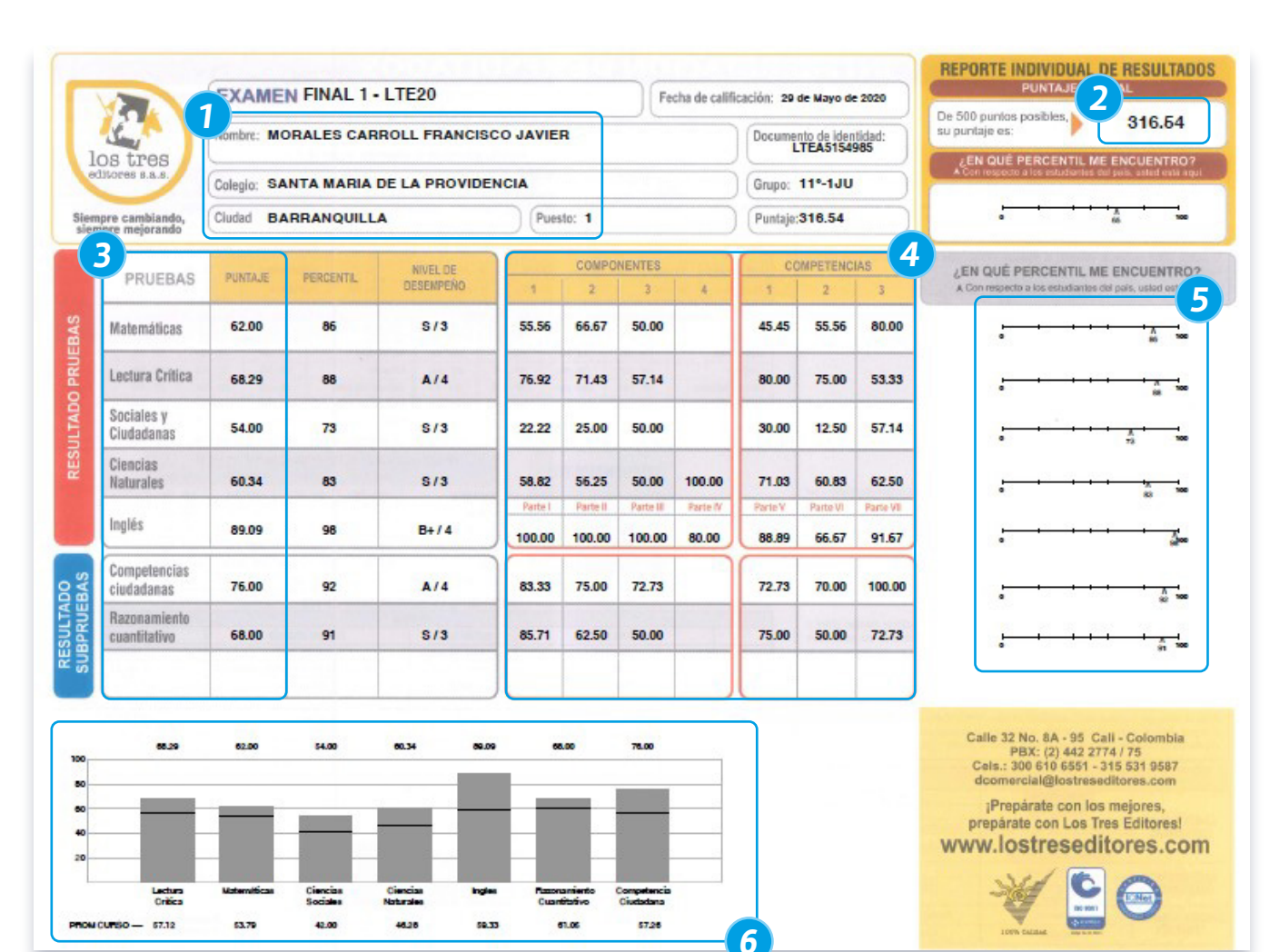

- **1.** Identificación del estudiante.
- 2. Puntaje global.
- **3.** Puntaje por asignatura.
- **4.** Puntaje por componente y competencia.
- **5.** Percentil por asignatura.
- **6.** Comparativo puntaje por grado y por estudiante.